## Modificar contraseña desde Intranet Power campus

| ngresarala<br>Bienvenido Angellom Gordillo (AGor<br><b>ADEX</b>                   | opción "Miperf<br>41102537)                                                   | il".                                                                                     | Tarrito Portal Ayuda Cerrar sesión                                                 | Catálogo 🗸                                        | Buscar               |
|-----------------------------------------------------------------------------------|-------------------------------------------------------------------------------|------------------------------------------------------------------------------------------|------------------------------------------------------------------------------------|---------------------------------------------------|----------------------|
| CENTROS ACADEMICOS<br>Inicio Inscripciones Ases<br>Carrito Requisitos para Obtene | oría Clases Departamento Finanz<br>er el Grado Solicitud de Información So    | ras Calificaciones Buscar<br>Dicitud de Admisión Estatus de So                           | Mi Perfil Consentimientos y Reportes<br>slicitud de Admisión Lista de Verificación | Administración<br>Donar Consulta de Convalidacion | ies Datos del Alumno |
|                                                                                   | ES CUEL<br>DIPLOMADOS, CURS<br>ESPECIALIZADOS EN COMERCI<br>O adverserved and | A<br>OS Y TALLERES<br>IO INTERNACIONAL                                                   | ADEX<br>INSTITUTO<br>CARRERAS CON<br>VISIÓN INTERNACIONAL                          |                                                   |                      |
|                                                                                   | Alumnos                                                                       | Docente                                                                                  |                                                                                    |                                                   |                      |
|                                                                                   | <ul> <li>Buscar Cursos</li> <li>Inscripciones</li> <li>Ver Horario</li> </ul> | <ul> <li>Asesoria de Alumnos</li> <li>Lista de Clase</li> <li>Administradores</li> </ul> |                                                                                    |                                                   |                      |
|                                                                                   |                                                                               | <ul> <li>Mantenimiento a Cuenta</li> </ul>                                               |                                                                                    | S i N                                             | ecesitas ayuda?      |

Ingresar a la opción "Mi perfil".

## Seleccione la opción "Datos de cuenta".

| Bienvenido Angellom Gordillo      | (AGordillo2537)                                                                        |                                                                                      | Carrito Portal Ayuda Cerrar sesión                    | Catálogo 🗸                                                      | Buscar |
|-----------------------------------|----------------------------------------------------------------------------------------|--------------------------------------------------------------------------------------|-------------------------------------------------------|-----------------------------------------------------------------|--------|
| <b>ADEX</b><br>CENTROS ACADEMICOS |                                                                                        |                                                                                      |                                                       |                                                                 |        |
| Inicio Inscripciones              | Asesoría Clases Departamento Fi                                                        | Finanzas Calificaciones Buscar                                                       | Mi Perfit Consentimientos y Reportes Adm              | ninistración                                                    |        |
| Datos de Cuenta Datos I           | ersonales Grupo y Subgrupo Étnico Di                                                   | virecciones Teléfonos Compartir A                                                    | Acceso                                                |                                                                 |        |
|                                   | Mi Perfil                                                                              |                                                                                      |                                                       |                                                                 |        |
|                                   | Puede consultar y actualizar los datos de<br>contraseña, o invitar a compartir el acce | de su cuenta de usuario, direcciones y dat<br>eso a sus datos a un familiar o tutor. | os personales; cambiar su contraseña, actualizar la p | regunta de seguridad que usa para comprobar su identidad si olv | ida su |
|                                   |                                                                                        | PowerCampus Self-Service® 8.7.1 · @                                                  | 1995 - 2016 Ellucian Company L.P., y sus afiliados.   |                                                                 |        |
|                                   |                                                                                        |                                                                                      |                                                       |                                                                 |        |
|                                   |                                                                                        |                                                                                      |                                                       |                                                                 |        |
|                                   |                                                                                        |                                                                                      |                                                       |                                                                 |        |
|                                   |                                                                                        |                                                                                      |                                                       |                                                                 |        |
|                                   |                                                                                        |                                                                                      |                                                       |                                                                 |        |
|                                   |                                                                                        |                                                                                      |                                                       |                                                                 |        |
|                                   |                                                                                        |                                                                                      |                                                       |                                                                 |        |
|                                   |                                                                                        |                                                                                      |                                                       |                                                                 |        |
|                                   |                                                                                        |                                                                                      |                                                       |                                                                 |        |
|                                   |                                                                                        |                                                                                      |                                                       |                                                                 |        |

## Elige la opción "Contraseña".

| Bienvenido Angellom Gordillo (AG                                                    | ordillo2537)                                                                                                    | Carrito Portal Ayuda Cerrar sesión Catálogo 🗸 Buscar            |  |  |
|-------------------------------------------------------------------------------------|----------------------------------------------------------------------------------------------------|-----------------------------------------------------------------|--|--|
| <b>ADEX</b><br>CENTROS ACADÉMICOS                                                   |                                                                                                    |                                                                 |  |  |
| Inicio Inscripciones As                                                             | esoría Clases Departamento Finanzas Calificaciones Busca                                                                               | ar Mi Perfil Consentimientos y Reportes Administración          |  |  |
| Datos de Cuenta Datos Person                                                        | ales Grupo y Subgrupo Étnico Direcciones Teléfonos Compartir                                                                           | r Acceso                                                        |  |  |
|                                                                                     | Datos de Cuenta                                                                                                    |                                                                 |  |  |
| Configuración de Directorio                                                         | Capture los cambios necesarios para sus datos de acceso y seleccione Guard                                                             | rdar.                                                           |  |  |
| Contraseña                                                                          | Usuario: AGordillo2537                                                                                                    |                                                                 |  |  |
| Pregunta de Seguridad                                                               | ID del Sistema: 000-314-102                                                                                                    |                                                                 |  |  |
|                                                                                     | Prefijo:                                                                                                    |                                                                 |  |  |
|                                                                                     | Nombre: Angellom                                                                                                    |                                                                 |  |  |
|                                                                                     | Prefilo de Apellido:                                                                                                    |                                                                 |  |  |
|                                                                                     | Apellido: Gordillo                                                                                                    |                                                                 |  |  |
|                                                                                     | Sufijo: DNI                                                                                                    |                                                                 |  |  |
|                                                                                     | Alias:                                                                                                    |                                                                 |  |  |
|                                                                                     | Correo electrónico: agordillo@adexperu.org.pe                                                                                          |                                                                 |  |  |
|                                                                                     | Guardar                                                                                                    |                                                                 |  |  |
|                                                                                     |                                                                                                    |                                                                 |  |  |
|                                                                                     |                                                                                                    |                                                                 |  |  |
| PowerCampus Self-Service® 8/1 : @ 1995 - 2016 Ellucian Company LP, y sus afiliados. |                                                                                                    |                                                                 |  |  |
|                                                                                     |                                                                                                    |                                                                 |  |  |
|                                                                                     |                                                                                                    |                                                                 |  |  |
|                                                                                     | Apelido: Gordillo<br>Sufijo: DNI<br>Alias:<br>Correo electrónico[agordillo@adexperu org pe<br>Guardar<br>PowerCampus Self-Service® 8/1 | 1- <b>0</b> 1995 - 2016 Ellucian Company L.P., y sus affliados. |  |  |

## Doble click en la opción "Cambiar contraseña".

| Bienvenido Angellom Gordillo (A   | Gordillo2537)                  |                           | Carrito Po                    | tal Ayuda Cerrar sesión         | Catálogo 🗸     | Buscar |
|-----------------------------------|--------------------------------|---------------------------|-------------------------------|---------------------------------|----------------|--------|
| <b>ADEX</b><br>CENTROS ACADÉMICOS |                                |                           |                               |                                 |                |        |
| Inicio Inscripciones /            | isesoría Clases Departament    | o Finanzas Calificaciones | Buscar Mi Perfil              | Consentimientos y Reportes      | Administración |        |
| Datos de Cuenta Datos Perso       | onales Grupo y Subgrupo Étnico | Direcciones Teléfonos Con | npartir Acceso                |                                 |                |        |
|                                   | Contraseña                     |                           |                               |                                 |                |        |
| Configuración de Directorio       | Cambiar contracaña             |                           |                               |                                 |                |        |
| Contraseña                        | Cambiar Contrasena             |                           |                               |                                 |                |        |
| Pregunta de Seguridad             |                                |                           |                               |                                 |                |        |
|                                   |                                |                           |                               |                                 |                |        |
|                                   |                                | Denne Commun Colf Coming  | 0.71 0 100F 001C FIL-         | Comment D wave offender         |                |        |
|                                   |                                | PowerCampus sell-service  | @ 8.7.1 · @ 1995 - 2016 Elluc | an Company LP., y sus anilados. |                |        |
|                                   |                                |                           |                               |                                 |                |        |
|                                   |                                |                           |                               |                                 |                |        |
|                                   |                                |                           |                               |                                 |                |        |
|                                   |                                |                           |                               |                                 |                |        |
|                                   |                                |                           |                               |                                 |                |        |
|                                   |                                |                           |                               |                                 |                |        |
|                                   |                                |                           |                               |                                 |                |        |
|                                   |                                |                           |                               |                                 |                |        |
|                                   |                                |                           |                               |                                 |                |        |
|                                   |                                |                           |                               |                                 |                |        |
|                                   |                                |                           |                               |                                 |                |        |

Se abrirá una venta dónde podrás realizar el cambio de contraseña, recordar registrar una contraseña que sea fácil de recordar.

| Alumno: Gordillom                             |             |          |
|-----------------------------------------------|-------------|----------|
| Email: agordillo@adex<br>Codigo: AGordillo253 | beru.org.pe |          |
| Ingrese su contraseña                         | actual:     |          |
| Ingrese su pueva con                          | асейа:      | <b>A</b> |
|                                               | averra:     |          |
| Repita la contraseña:                         |             |          |
|                                               |             | ¢.       |

Se muestra un mensaje que se ha cambiado la contraseña correctamente y se le enviará un correo con el cambio realizado.

| ADEX Intranet Power Campus                                                            |   |  |  |  |  |
|---------------------------------------------------------------------------------------|---|--|--|--|--|
| Cambiar contraseña.                                                                   |   |  |  |  |  |
| Su contraseña se modificó con éxito, se le enviará un correo con su nueva contraseña. | _ |  |  |  |  |
|                                                                                       |   |  |  |  |  |
|                                                                                       | _ |  |  |  |  |
|                                                                                       |   |  |  |  |  |
|                                                                                       |   |  |  |  |  |
|                                                                                       |   |  |  |  |  |
|                                                                                       |   |  |  |  |  |

En caso de problemas técnicos relacionados a los sistemas educativos, puede comunicarse al correo soporteti@adexperu.edu.pe